## NATIONAL REGISTRY OF SCRIPLESS SECURITIES

### MWT-7 Guide: DEALERS

### A. Trade Transactions

### 1. Trade transactions processed through the PDEX trading platform

#### Trading Guidelines:

- All GSEDs will be provided securities balance for the two (2) Test ISINs that will be used for the MWT.
- The Test ISINs are as follows:

|              |       |            | <b>Maturity</b> | <b>Outstanding</b> | Average | <u>Coupon</u> |
|--------------|-------|------------|-----------------|--------------------|---------|---------------|
| ISIN         | Tenor | Issue Date | Date            | <u>Volume</u>      | Rate    | Rate          |
| BILL0318X091 | 3mos. | 7/27/2018  | 10/26/2018      | P100B              | 3.125%  |               |
| BOND0523Y555 | 5yrs  | 7/27/2018  | 7/27/2023       | P100B              |         | 5.250%        |

- Dealers shall only use two (2) NRoSS Accounts: a) Own Account for proprietary trades; and b) Omnibus Taxable Client Account for Client QB trades. These accounts shall be entered in the PDEx trading platform.
- When Omnibus Taxable Client Account is used, Dealers shall perform the following preand post-settlement operation at NRoSS <u>on settlement date</u>:
  - a) Selling for a Client (Pre-settlement) transfer from a Client Sponsored Account to Dealer's Omnibus Taxable Client Account (Transfer of Portfolio Single)
  - b) Buying for a Client (Post-settlement) transfer from Dealer's Omnibus Taxable Client Account to Client Sponsored Account (Transfer of Portfolio Single)
- Omnibus Taxable Client Account shall always be zeroed out at the end of business day.
- QB intending to purchase/sell GS in the secondary market will have to engage a trading participant sponsor (Dealer) who will execute the trades in the trading platform.
- Executed trades shall be authorized at the New PDS Gateway and will then be transmitted to NRoSS for settlement authorization.
- Trading window for the MWT is from 12:00 noon to 2:00 PM

#### Trade Scenarios:

#### Trade Scenario Check List-

| #  | Trade Scenario  | Description                                | Done* |
|----|-----------------|--------------------------------------------|-------|
| 1. | Dealer - Dealer | Perform buy transaction using own account  |       |
|    |                 | for proprietary trades with a dealer       |       |
| 2. | Dealer - Dealer | Perform sell transaction using own account |       |
|    |                 | for proprietary trades with a dealer       |       |

| 3. | Dealer - Dealer | Perform buy transaction using Omnibus<br>Taxable Client Account for Client QB trades<br>with a dealer  |  |
|----|-----------------|----------------------------------------------------------------------------------------------------|--|
| 4. | Dealer - Dealer | Perform sell transaction using Omnibus<br>Taxable Client Account for Client QB trades<br>with a dealer |  |
| 5. | Dealer - Broker | Perform buy transaction using own account<br>for proprietary trades<br>with a broker                   |  |
| 6. | Dealer – Broker | Perform sell transaction using own account<br>for proprietary trades with a broker                     |  |
| 7. | Dealer – Broker | Perform buy transaction using Omnibus<br>Taxable Client Account for Client QB trades<br>with a broker  |  |
| 8. | Dealer - Broker | Perform sell transaction using Omnibus<br>Taxable Client Account for Client QB trades<br>with a broker |  |

#### 2. Trades processed in the NRoSS DVP module

Participants are likewise encouraged to execute the following trade scenarios in the NROSS DVP module <u>for test purposes only</u>.

| #  | Trade Scenario                                  | Description                                                                                                    | Done* |
|----|-------------------------------------------------|----------------------------------------------------------------------------------------------------|-------|
| 1. | Dealer - Dealer<br>(NRoSS DVP)                  | Execute a sale transaction in NRoSS as a<br>'delivering agent' with a DEALER of your<br>choice                   |       |
| 2. | Dealer - Dealer<br>(NRoSS DVP)                  | Execute a purchase transaction in NRoSS<br>as a 'receiving agent' with a DEALER of<br>your choice                |       |
| 3. | Dealer – Broker<br>(NRoSS DVP)                  | Execute a sale transaction in NRoSS as a<br>'delivering agent' with a BROKER of your<br>choice                   |       |
| 4. | Dealer – Broker<br>(NRoSS DVP)                  | Execute a purchase transaction in NRoSS<br>as a 'receiving agent' with a BROKER of<br>your choice                |       |
| 5. | Dealer – NRoSS<br>Participant QB<br>(NRoSS DVP) | Execute a sale transaction in NRoSS as a<br>'delivering agent' with an NRoSS Participant<br>QB of your choice    |       |
| 6. | Dealer – NRoSS<br>Participant QB<br>(NRoSS DVP) | Execute a purchase transaction in NRoSS<br>as a 'receiving agent' with an NRoSS<br>Participant QB of your choice |       |

\*Note:

 Indicate completion status by marking with an 'X' mark
 Trading and Settlement rules under the NRoSS environment will be issued by the BTr at a later date.

# **B. Non-Trade Transactions**

| #   | Trade Scenario                                 | Description                                  | Done* |
|-----|------------------------------------------------|----------------------------------------------|-------|
| 1.  | Pledge                                         | Execute a pledge transaction with a          |       |
|     |                                                | counterparty of your choice in NRoSS.        |       |
| 2.  | Pledge                                         | Execute a pledge release transaction with    |       |
|     |                                                | your pledge counterparty in NRoSS.           |       |
| 3.  | Earmarking                                     | Execute 'earmark' transaction in NRoSS.      |       |
| 4.  | Earmarking                                     | Execute 'un-earmark' transaction in NRoSS.   |       |
| 5.  | Regulatory Compliance –                        | Execute trust duty compliance transaction    |       |
|     | BSP SES Trust Duty                             | for a sponsored Trust account.               |       |
|     | (as applicable)                                |                                              |       |
| 6.  | Regulatory Compliance –                        | Execute trust duty compliance release        |       |
|     | (as applicable)                                | transaction for a sponsored Trust account.   |       |
| 7.  | Regulatory Compliance -                        | Execute mandatory reserve compliance         |       |
|     | Insurance Commission                           | transaction for a sponsored Insurance entity |       |
|     | (as applicable)                                | account.                                     |       |
| 8.  | Regulatory Compliance -                        | Perform GS reserve compliance                |       |
|     | Securities and Exchange                        | transaction for a sponsored QB account       |       |
|     | Commission (as applicable)                     |                                              |       |
| 9.  | Regulatory Compliance -                        | Execute GS reserve compliance release        |       |
|     | Securities and Exchange                        | transaction for a sponsored QB account.      |       |
| 10  | Commission (as applicable)                     | Evenute DEDA compliance transaction for a    |       |
| 10. |                                                | execute PERA compliance transaction for a    |       |
|     | SES FERA                                       | sponsored trust account.                     |       |
| 11  | (as applicable)<br>Pogulatory Compliance - BSP | Execute DEDA compliance 'release'            |       |
| 11. |                                                | transaction for a sponsored Trust account    |       |
|     | (as applicable)                                |                                              |       |
| 12  | Trades using Omnibus                           | Execute an EOP - Transfer of Portfolio       |       |
|     | accounts – Selling for a QB                    | Single                                       |       |
|     | (Pre-settlement task)                          |                                              |       |
|     | (,                                             | Transfer securities from a QB Client         |       |
|     |                                                | Sponsored Account to Dealer's Omnibus        |       |
|     |                                                | Taxable Client Account                       |       |
| 13. | Trades using Omnibus                           | Execute an FOP - Transfer of Portfolio       |       |
|     | accounts – Buying for a QB                     | Single                                       |       |
|     | (Post-settlement task)                         |                                              |       |
|     |                                                | Transfer from Dealer's Omnibus Taxable       |       |
|     |                                                | Client Account to QB Client Sponsored        |       |
|     |                                                | Account                                      |       |

### \*Note: Indicate completion status by marking with an 'X' mark

# C. Coupon Payment

A coupon payment event will occur on August 2, 2018 for;

- FXTN 10-56
  FXTN 20-18

To verify the coupon payment transaction, participants can generate the Payment Information report.

# D. Reports

Participants are expected to generate and review all reports available in NRoSS particularly;

| #  | Report                                                                              | Description                                                  | Done* |
|----|-------------------------------------------------------------------------------------|--------------------------------------------------------------|-------|
| 1. | Account Statement<br>(Settlement>Account>Statement)                                 | Generate the report and review content against transactions. |       |
| 2. | Account Activity Report<br>(Reports>View>Account Activity)                          | Generate the report and review content against transactions. |       |
| 3. | Summary of Transactions<br>(Reports>Intraday>Accounting>Summary<br>of Transactions) | Generate the report and review content against transactions. |       |
| 4. | Summary of Pledges<br>(Reports>Intraday>Accounting>Summary<br>of Pledges)           | Generate the report and review content against transactions. |       |
| 5. | Portfolio Statement<br>(Reports>Intraday>Accounting>Portfolio<br>Statement)         | Generate the report and review content against transactions. |       |
| 6. | Holders Statement<br>(Reports>Intraday>Accounting>Holders<br>Statement)             | Generate the report and review content against transactions. |       |
| 7. | Payment Information<br>(Reports>Intraday>Interest>Payment<br>Information)           | Generate the report and review content against transactions. |       |

## \*Note: Indicate completion status by marking with an 'X' mark